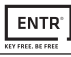

## 7. Smartphone App

## 7.1 App Installation

- Android smartphone users: go to Google Play to download the ENTR<sup>®</sup> application. System requirements: Android 4.4
- iOS (iPhone/iPad) users: go to the app store to download the ENTR<sup>®</sup> application. System requirements: iOS 7.0 or higher
- Bluetooth low-energy compliant

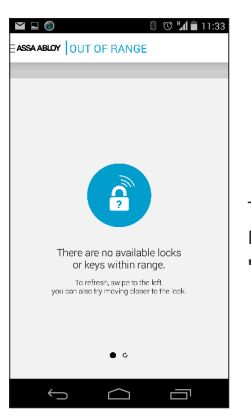

The below message will be displayed when opening the  ${\rm ENTR}^{\$}$  app prior to pairing it with your lock:

"There are no available locks or keys within range".

## 7.2 Pairing a Smartphone

This procedure is done via the ENTR® lock door unit.

1 2 3 Touch the Door Unit screen with Press [Add] Numeric buttons illuminate. your palm or fingers for 3 seconds Type [PIN Code] at [#] to activate. Numeric buttons blink. Ń ⊜ N [·]] Ď Π Ñ Add MIAO Code MA Code Add 1 5 4 Del 3 sec

## 4

Press [2] to add a smartphone. [OK] indication blinks for 3 seconds. Illuminated buttons turn off ENTR® will be visible for 5 min.

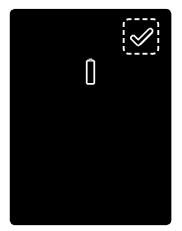

Open the ENTR\* app and follow the steps described in order to pair the smartphone with the ENTR\* lock.

- Please pay attention that only one phone can be connected to the lock at the same time.
- A phone can have only one eKey per each lock.

ENTR® App User Manual is available for download at: www.entrlock.com